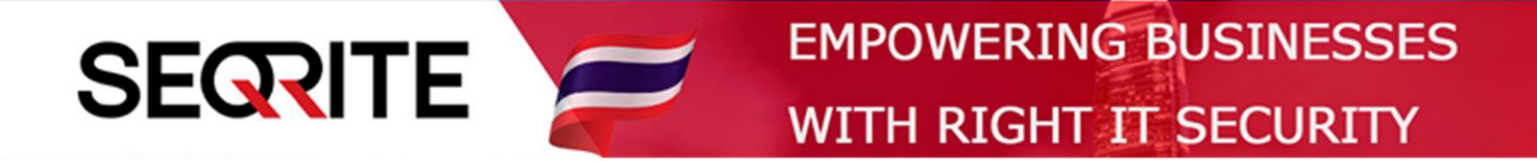

## Seqrite Endpoint Security 7.6

Administrator's Guide

วิธีการเพิ่ม Keyword ในฟีเจอร์ DLP

SEPS SME SEPS Business SEPS Total SEPS Enterprise Suit

## <u>วิธีการเพิ่ม Keyword ในฟีเจอร์ DLP</u>

เป็นการเพิ่มคำ ระบุคำที่ต้องการให้เป็นข้อมูลขององค์กร สำหรับใช้ในการตั้งค่าใน Policy ของฟีเจอร์ DLP

1. เข้าสู่หน้า Console Seqrite Endpoint Security Management

ไปที่เมนู Admin Settings > แถบ Server > Data Loss Prevention

> User Defined Dictionary > กด Add

| <b>6</b>                            |                                                              |                       | 🔅 Admin               | Settings    | C Support               | Help                    | 🔁 Lo      | gout |
|-------------------------------------|--------------------------------------------------------------|-----------------------|-----------------------|-------------|-------------------------|-------------------------|-----------|------|
| Segrite<br>Endpoint Security 7      | 7.6 Total                                                    |                       | Home                  | Clients     | Settings                | Reports                 | Ļ         |      |
| Admin Settings                      |                                                              |                       |                       |             |                         |                         |           | ?    |
| Server Clients                      |                                                              |                       |                       |             |                         |                         |           |      |
| Change Password                     | Data Loss Prevention<br>Global policy settings for Data Loss | s Prevention          |                       |             |                         |                         |           |      |
| Notification                        | User Defined Dictionary                                      | Domain Exc            | Custom Ext            | Applic      | atio                    | Network Sh              |           |      |
| SMTP Settings<br>Manage Devices     | Here you can create and manage                               | oser Denned Dictionan | es, which will be the | intoreu tin |                         | Add                     | Import    | :    |
| Data Loss Prevention<br>Redirection | Dictionary Name                                              | Description           | Number                | of Words    | Actions                 |                         |           |      |
| Manage Users<br>Internet Settings   |                                                              |                       |                       |             |                         |                         |           |      |
| Patch Management                    |                                                              |                       |                       |             |                         |                         |           |      |
| General                             |                                                              |                       |                       |             |                         |                         |           |      |
| SECRITE                             | GoDeep.Al                                                    | Al Enabled Deep       | Predictive Malw       | are Hun     | ting Techno<br>© 2008–2 | 10gy<br>2019 Quick Heal | Technolog | KNOW |

## 2. จะแสดงหน้าต่าง ให้ใส่ข้อมูล

| Sogrito                                                                                                    |                                    | Welcome Administra                        | tor | 🏟 Admi | n Settings | 🕓 Support             | ? Help                  | l [→ Logo | ut |
|----------------------------------------------------------------------------------------------------|------------------------------------|-------------------------------------------|-----|--------|------------|-----------------------|-------------------------|-----------|----|
| Endpoint Securit                                                                                                    | y 7.6 Total                        |                                           |     |        |            |                       |                         |           |    |
| Admin Settings                                                                                                    | Edit Custom Dicti                  | onary                                     |     |        |            |                       | ×                       |           | ?  |
| Server Clients                                                                                                    | Name:                              | DLP-Keywords_Test                         |     |        |            |                       |                         |           |    |
|                                                                                                    | Description:                       | DLP-Keywords_Test                         |     |        |            |                       |                         |           |    |
| Change Passwor<br>Change Email Addres<br>Notificatio<br>SMTP Setting<br>Manage Device<br>Data Loss Preventio<br>Redirectio<br>Manage Use | Add a Word:<br>Dictionary Content: | <br>payslip<br>สลิปเงินเดือน<br>OK Cancel |     |        | •          | Add<br>Edit<br>Delete | ork Sh<br>ention.<br>dd | Import    |    |
| Internet Setting                                                                                                    |                                    | Curren                                    | _   | _      | _          |                       |                         |           |    |
| Patch Managemer                                                                                                    | al                                 |                                           |     |        |            |                       |                         |           |    |

- Name ตั้งชื่อ
- Description รายละเอียด

- Add a Word ระบุคำที่ต้องการใช้เป็นข้อมูลสำคัญขององค์กร แล้ว กด Add

## > จากนั้น กด OK เป็นอันเสร็จสิ้น

| <ul> <li>✔ Monitor User Defined Dictionaries</li> <li>Select the User Defined Dictionaries to monitor through the selected channel(s).</li> <li>User Defined Dictionaries can be created or managed from Admin Settings -&gt; Server -&gt; Data Loss Prevention -&gt; User Defined Dictionary.</li> <li>✔ User Defined Dictionaries</li> <li>✔ User Defined Dictionaries</li> <li>♥ User Defined Dictionaries</li> <li>♥ User Defined Dictionaries</li> <li>♥ User Defined Dictionaries</li> <li>♥ User Defined Dict</li></ul> | <ul> <li>✓ Monitor User Defined Dictionaries</li> <li>Select the User Defined Dictionaries to monitor through the selected channel(s).</li> <li>User Defined Dictionaries can be created or managed from Admin Settings -&gt; Server -&gt; Data Loss Prevention -&gt; User Defined Dictionary.</li> <li>✓ User Defined Dictionaries</li> <li>✓ User Defined Dictionaries</li> <li>✓ DLP-Keywords_Test</li> <li>✓ View Details</li> <li>2</li> <li></li> <li>&lt;</li></ul> | File Types Confidential Data                                                                                                    | User Defined Dictionaries                                                                                                    |                 |
|----------------------------------------------------------------------------------------------------|----------------------------------------------------------------------------------------------------|----------------------------------------------------------------------------------------------------|----------------------------------------------------------------------------------------------------|-----------------|
| <ul> <li>✓ User Defined Dictionaries</li> <li>✓ DLP-Keywords_Test</li> <li>✓ View Details</li> <li>2</li> <li>ที่หน้าการตั้งค่า DLP ใน Policy จะมีคำที่เราเพิ่ม ให้สามารถตั้งค่าได้</li> </ul>                                                                                                    | ✓ User Defined Dictionaries       Number of Words         ✓ DLP-Keywords_Test       View Details       2         ที่หน้าการ ตั้งค่า DLP ใน Policy จะมีคำที่เราเพิ่ม ให้สามารถตั้งค่าได้       1                                                                                                    | Monitor User Defined Dictionaries<br>Select the User Defined Dictionaries to monitor<br>User Defined Dictionaries can be created or ma<br>Defined Dictionary. | through the selected channel(s).<br>naged from <b>Admin Settings -&gt; Server -&gt; Data Loss Prev</b>                                                                                                    | ention -> User  |
| ☑ DLP-Keywords_Test View Details 2           ที่หน้าการตั้งค่า DLP ใน Policy จะมีคำที่เราเพิ่ม ให้สามารถตั้งค่าได้                                                                                                    | ☑ DLP-Keywords_Test View Details 2           ที่หน้าการ ตั้งค่า DLP ใน Policy จะมีคำที่เราเพิ่ม ให้สามารถตั้งค่าได้                                                                                                    | User Defined Dictionaries                                                                                                    |                                                                                                    | Number of Words |
| ที่หน้าการตั้งค่า DLP ใน Policy จะมีคำที่เราเพิ่ม ให้สามารถตั้งค่าได้                                                                                                    | ที่หน้าการตั้งค่า DLP ใน Policy จะมีคำที่เราเพิ่ม ให้สามารถตั้งค่าได้                                                                                                    | DLP-Keywords_Test                                                                                                    | View Details                                                                                                    | 2               |
|                                                                                                    |                                                                                                    | EXPERIMENTAL PROPERTY F FOR FULLY MARANELY                                                                                                    | THAT THE VALUE VIEW OF A STREET OF A STREET OF A STREE |                 |

\*\*การตั้งค่า DLP โปรดดูคู่มือ "วิธีการตั้งค่าการใช้งาน DLP"